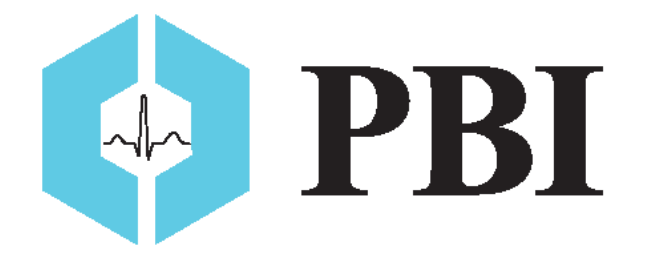

## **Quick Reference Guide**

# **QRS-Card**<sup>™</sup>Stress ECG System

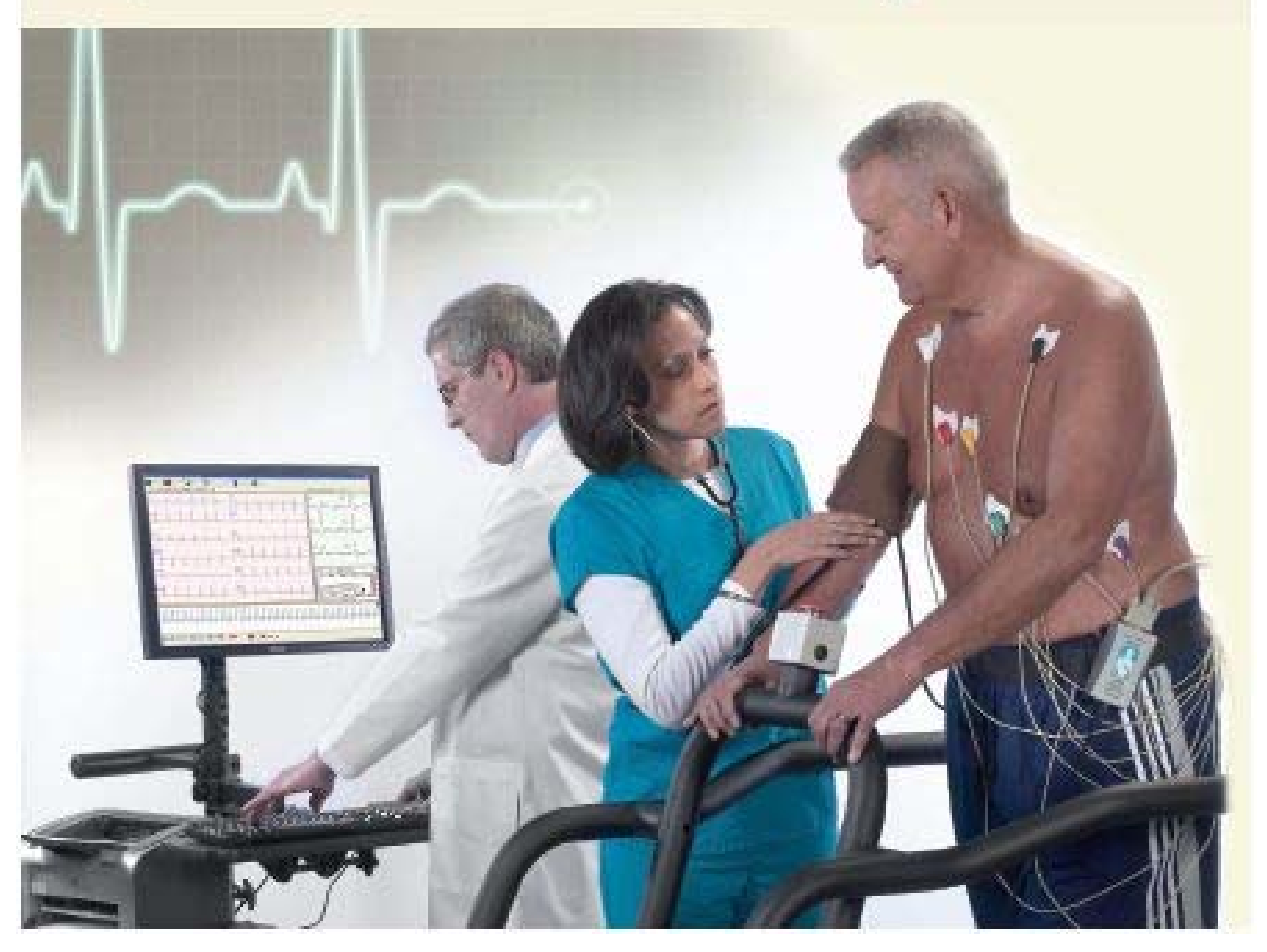

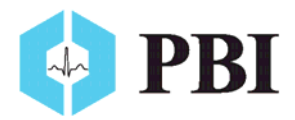

#### Acquiring a New Stress ECG Test

- 1. Confirm that hardware and software are installed and working correctly (see separate installation instructions or user manual).
- 2. Prep the patient. \*A good patient prep is most beneficial for reducing artifact and noise on the ECG
  - a. Shave hair if necessary from electrode sites.
  - b. Rub skin with alcohol for better contact for electrodes.
  - c. Let dry fully.

5. Select the Stress ECG Icon

- 3. Attach electrodes to patient. See electrode position diagram below.
- 4. Instruct the patient to remain as relaxed as possible.

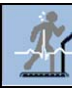

### OR use hotkey F3.

- **a.** Depending on your setting (see user manual for setup instructions), the software will perform a number of pre-test tasks (may display setup screen or electrode position diagram).
- 6. Once you navigate through these screens, enter patient demographics in the 'Stress ECG Patient Information' card, click 'Ok' to begin acquiring an ECG.
- 7. Stress ECG acquisition will follow protocol defined in Stress Setup screen. Manually move through the pre-

test phases (Supine, Hyperventilation and Warm-Up) by clicking the *advance stage* button.

- 8. Exercise phase will begin and continue according to protocol.
  - a. Other tasks such as **manually taking blood pressure**, **saving**, **annotating and printing ECG strips** can be executed during the ECG acquisition.
- **9.** Once target heart rate is achieved or patient is fatigued, **click the M Begin Recovery button**.

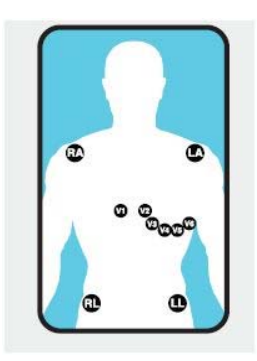

#### **Electrode Position Diagram**

- V1 (Red) = Forth Intercostal space at the right border of the sternum
- V2 (Yellow) = Forth Intercostal space at the left border of the sternum
- V3 (Green) = Midway between locations V2 & V4
- V4 (Blue) = At the mid-clavicular line in the fifth intercostal space
- V5 (Orange) = At the anterior axillary line on the same horizontal level as V4
- V6 (Purple) = At the mid-axillary line on the same horizontal level as V4 & V5

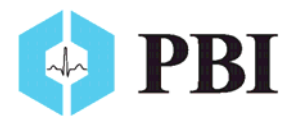

QRS-Card<sup>™</sup> Cardiology Suite Stress Quick Reference Guide

#### **Reviewing a Stress ECG Test**

1. To view (or edit) a Stress ECG test, highlight the desired test from the Cardiology Suite Master Screen

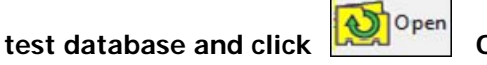

OR double click on the test to be reviewed.

2. The test record will be displayed in the Cardiology Suite Stress Dataview screen. The default view is a 4 x 3 lead view (see example below).

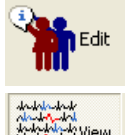

- Used to view or edit information about the patient.

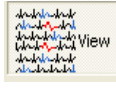

- Shows various views of the data, including views of leads, complexes and selected strips.

, - provides summarized data and tables for ECG measurements. Also allows user to edit interpretation statements.

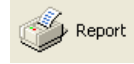

- allows user to print various Stress ECG reports to printer, PDF or Microsoft® Word.

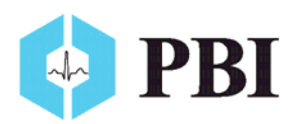

QRS-Card<sup>™</sup> Cardiology Suite Stress Quick Reference Guide

The Digital Cardiology Experts

Resting, Stress, Holter ECG & Blood Pressure Turn your Notebook, Tablet or Desktop PC into a Medical Device

> Pulse Biomedical, Inc 112 Ivy Lane, King of Prussia, PA 19406 Phone: (610) 666-5510 Fax: (610) 666-5630

> > Pulse Biomedical GmbH Wilhelm Bihler Str 4 72474 Winterlingen, Germany Phone: (49) 7434-316038 Fax: (49) 7434-316039

> > > www.QRSCard.com